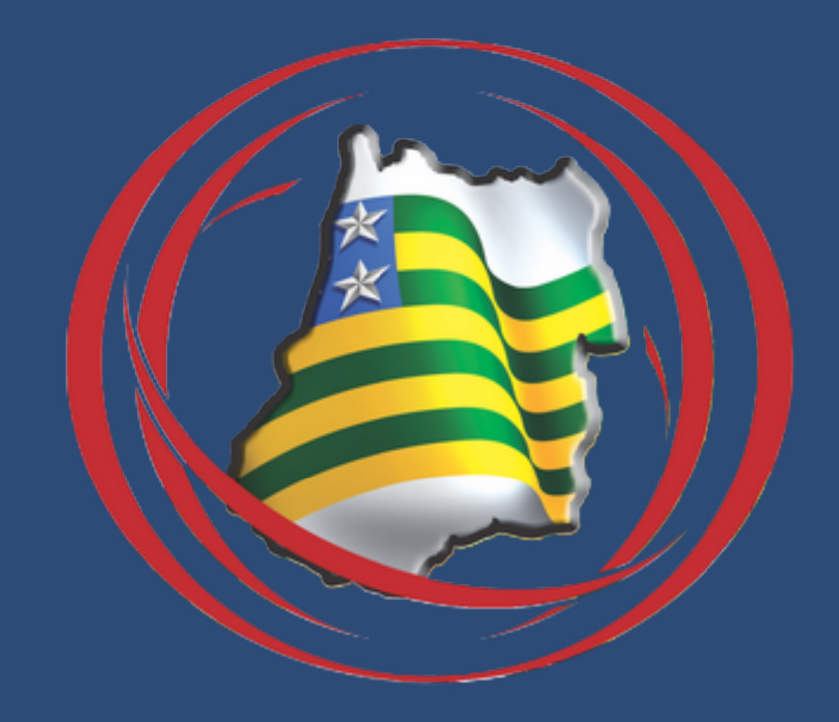

#### Manual de uso do aplicativo SIDAGO

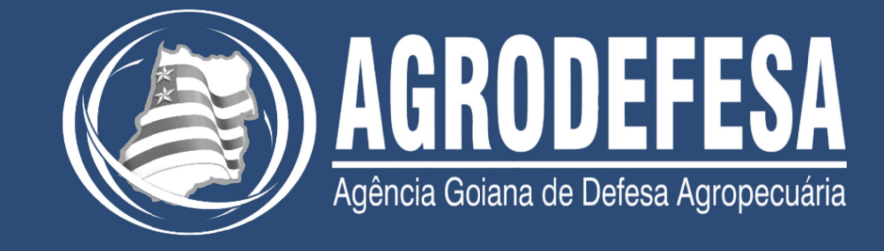

#### Login

Para acessar o aplicativo é necessário digitar **login** (CPF/CNPJ) e senha. Caso você não possua essas informações, crie seu primeiro acesso através do SIDAGO – Web:

https://sidago.agrodefesa.go.gov.br

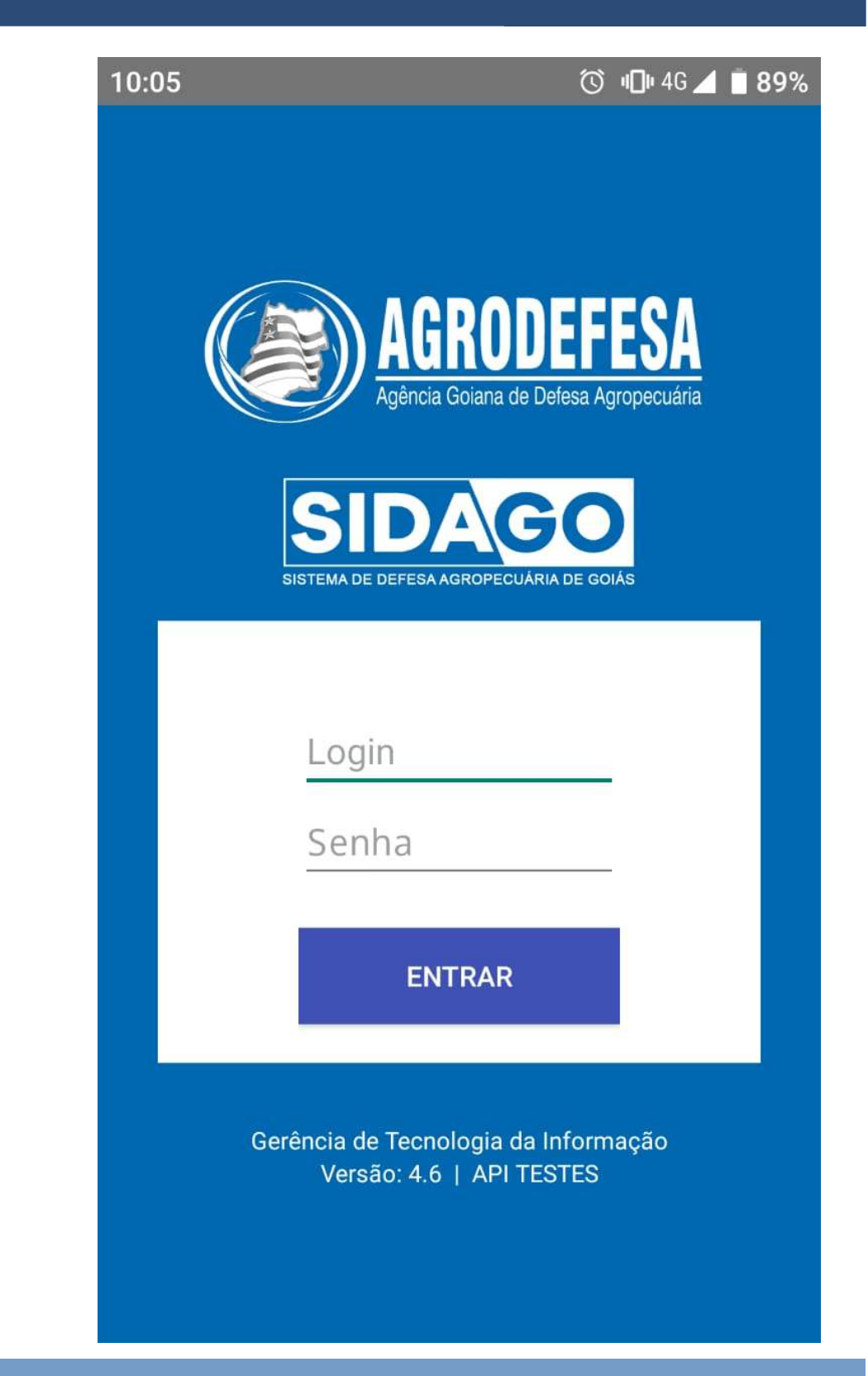

## Tela Inicial Produtor

Nessa tela, você verá módulos disponível para para seu login:

- \* **DARE**: inserção de novas dares e listagem de dares inseridas pelo aplicativo;
- \* Transportador: cadastro de novo Transportador;
- \* **GTA**: emissão e listagem de GTA's.

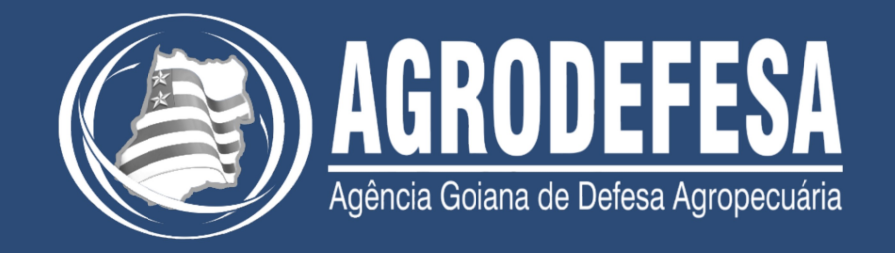

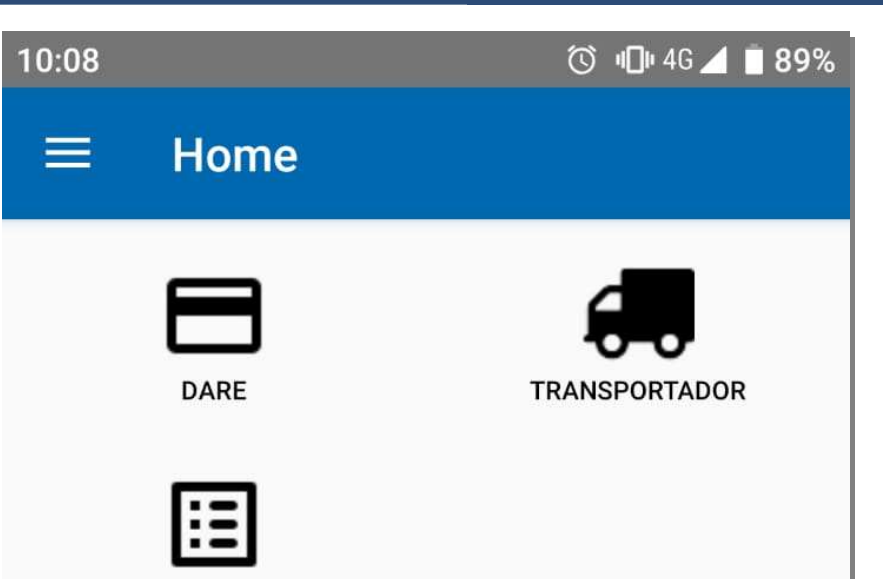

GTA

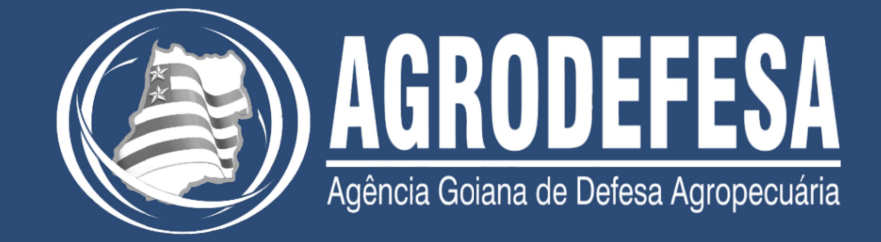

#### **Emitir DARE**

# Nessa tela, você poderá visualizar as **DARE**'s que foram emitidas pelo aplicativo, e poderá realizar a inserção de novas **DARE**'s.

| 10:09       | ত 🔟 4G 🚄 🗎 89%     | 10:09 | 🗇 📲 4G 🚄 🗎 89'              | <sup>%</sup> 10:39 |                      | ഀ (C) •€46 📕 🛢 86% |
|-------------|--------------------|-------|-----------------------------|--------------------|----------------------|--------------------|
| ≡ Emiti     | r DARE             |       |                             |                    | Emitir D             | ARE                |
|             |                    |       |                             |                    |                      |                    |
| Produtor:   | PAULO CESAR CHIARI |       |                             | Pro                | dutor:               | PAULO CESAR CHIARI |
| CPF/CNPJ:   | 02808082835        |       |                             | CPF                | /CNPJ:               | 02808082835        |
| Vencimento: | 28/01/2020         |       |                             | Ven                | cimento:             | 28/01/2020         |
| Serviço:    | GTA                |       |                             | Ser                | viço:                | GTA                |
| Valor:      | R\$ 15,00          |       |                             | Val                | or:                  |                    |
|             | EMITIR DARE        | DARE  | emitida com sucesso!<br>ОК! | DAF                | EM<br>₹E nº: 6124364 |                    |

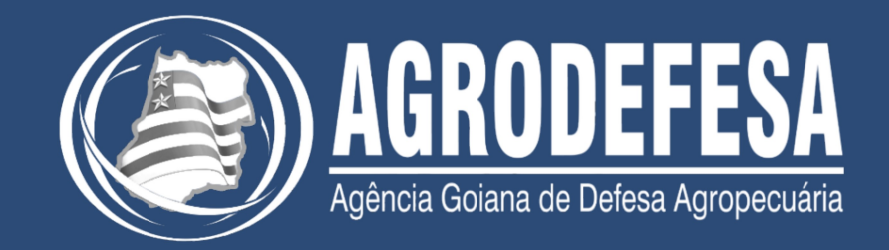

## Nessa tela, você poderá verificar quais **transportadores** já estão cadastrados, caso o CPF não esteja cadastrado irá abrir uma tela para cadastro do mesmo.

| 10:09                          | 🕥 미대 4G 🚄 🗎 89% 10: | :10                            | 🛈 미마 \$4G 🚄 📋 89%                          | 10:11 | 🛈 🖷 4G 🚄 🗎 89%                   |
|--------------------------------|---------------------|--------------------------------|--------------------------------------------|-------|----------------------------------|
| $\equiv$ Inserir Transport     | ador                | =                              | Inserir Transportador                      |       |                                  |
| CPF do Transportador<br>CHECAR |                     | Nome<br>CPF<br>058.4<br>Telefe | e<br>89.510-04<br>one (com DDD)            |       |                                  |
|                                | -                   | Endei                          | reço                                       | TRANS | PORTADOR cadastrado com sucesso! |
|                                |                     | Vluni                          | cípio (Digite para pesquisar)<br>CADASTRAR |       | OK!                              |

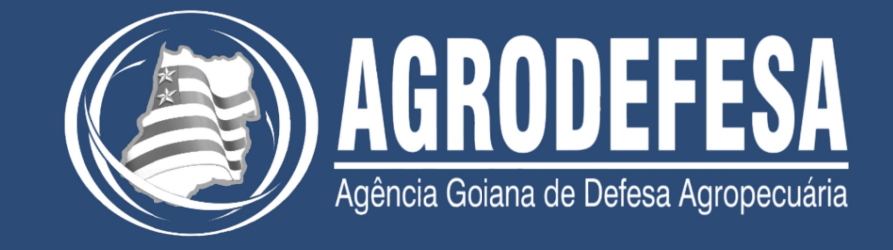

#### **GTA do Produtor**

Nessa tela, você poderá selecionar a **finalidade** da GTA assim como o **tipo de destino.** 

Selecione a finalidade o tipo de destino, insira a I.E. ou o CNPJ desejado, clique na lupa ao lado.

| 10:12 🗇 🖷                                                                    | 🕨 4G 🚄 🗎 <b>89%</b> |
|------------------------------------------------------------------------------|---------------------|
| ≡ Emissão de GTA                                                             |                     |
| FAZENDA CAPAO COMPRIDO DO MUO<br>Santa Cruz de Goiás/GO<br>IE.: 11.357.151-8 | }EM                 |
| Finalidade                                                                   |                     |
| Abate                                                                        | •                   |
| Tipo de Destino                                                              |                     |
| Frigorífico                                                                  | •                   |
| Frigorífico (CNPJ)                                                           | Q                   |
| Tipo de Transporte                                                           |                     |
| Rodoviário                                                                   | •                   |
| Transportador (CPF)                                                          | Q                   |
| EMITIR                                                                       | Ľ                   |
|                                                                              |                     |
|                                                                              |                     |

| 10:12    | <u>б</u> Ф                                                                    | 4G 📕 🗎 89% |
|----------|-------------------------------------------------------------------------------|------------|
|          | Emissão de GTA                                                                |            |
|          | FAZENDA CAPAO COMPRIDO DO MUQE<br>Santa Cruz de Goiás/GO<br>IE.: 11.357.151-8 | ΞM         |
| Finalida | ade                                                                           |            |
| Abate    | e                                                                             | -          |
| Engo     | rda                                                                           | -          |
| Repro    | odução                                                                        |            |
| Recri    | а                                                                             | Q.         |
| Rodo     | viário                                                                        | -          |
| Trans    | sportador (CPF)                                                               | Q          |
|          | EMITIR                                                                        | H          |

| 10:12 🛇 🕕                                                                     | 4G 📕 🗎 <b>89%</b> |
|-------------------------------------------------------------------------------|-------------------|
| ≡ Emissão de GTA                                                              |                   |
| FAZENDA CAPAO COMPRIDO DO MUQI<br>Santa Cruz de Goiás/GO<br>IE.: 11.357.151-8 | ΕM                |
| Finalidade                                                                    |                   |
| Abate                                                                         | •                 |
| Tipo de Destino                                                               |                   |
| Frigorífico                                                                   | -                 |
| Propriedade                                                                   | Q                 |
| Tipo de Transporte                                                            |                   |
| Rodoviário                                                                    | •                 |
| Transportador (CPF)                                                           | Q                 |
| EMITIR                                                                        | H                 |
|                                                                               |                   |

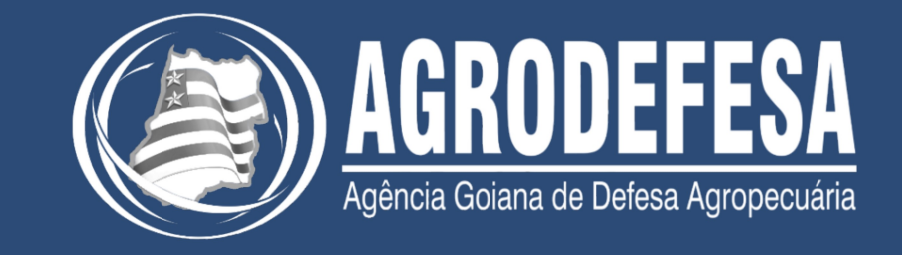

#### **GTA do Produtor**

Após selecionado o destino, você tem a opção de inserir o **transportador** caso não insira um transportador o sistema entenderá que o transportador é o próprio produtor. Se preenchido, o transportador recebe automaticamente a GTA para o seu login/senha. Para emitir o documento clique em "**Emitir**", logo após a tela de visualização irá ser abrir com os dados preenchidos.

| 0:12                                                                                            | 🛈 📲 4G 🚄 🗎 88%               | 10:13     | © " <b>□</b> " ‡4G 🚄 📋 88%                                                                         | 10:13                                                                               | 🛈 📲 4G 🚄 🔳 889                                                                                                    |
|-------------------------------------------------------------------------------------------------|------------------------------|-----------|----------------------------------------------------------------------------------------------------|-------------------------------------------------------------------------------------|----------------------------------------------------------------------------------------------------|
| ≡ Emissão de GTA                                                                                | 4                            | ≡ Visua   | alizar GTA                                                                                         | ≡ Visu                                                                              | alizar GTA                                                                                                    |
| FAZENDA CAPAO COMPRI<br>Santa Cruz de Goi<br>IE.: 11.357.15                                     | DO DO MUQEM<br>iás/GO<br>1-8 |           | ••                                                                                                 |                                                                                     | •                                                                                                    |
| Finalidade<br>Abate<br>Tipo de Destino                                                          | -                            | V         | DADOS BÁSICOS<br>988881   U<br>/alidade: 29/01/2020<br>Abate<br>Rodoviário<br>Valor: 12.96         | Senhor(a) p<br>a impres<br>pela leite<br>automatica<br>senhor(a) in<br>pode ser dis | produtor(a), a GTA digital dispensa<br>são e será conferida em trânsito<br>ura do QR Code, que foi enviado<br>amente ao transportador que o(a)<br>ndicou. O QR Code de uma GTA só<br>ponibilizado a um transportador por |
| Propriedade<br>Propriedade (I.E.)<br>Propriedade: "FAZENDA SAO J<br>Produtor: "PAULO CESAR CHIA | JOSE"<br>ARI"                | FAZENDA C | ORIGEM<br>CAPAO COMPRIDO DO MUQEM<br>52020200944<br>113571518<br>PAULO CESAR CHIARI<br>02808082835 | vez. Caso q                                                                         | <b>TRANSPORTADOR</b><br>PAULO CESAR CHIARI<br>02808082835                                                                                                    |
| po de Transporte<br>Rodoviário                                                                  | -                            | Sa        | DESTINO<br>FAZENDA SAO JOSE                                                                        | AL                                                                                  |                                                                                                    |
| Transportador (CPF)                                                                             | Q                            | Ρ         | 52015003673<br>113961588<br>PAULO CESAR CHIARI<br>02808082835<br>Morrinhos/GO                      |                                                                                     |                                                                                                    |
| EMITIR                                                                                          | Ľ                            | М         | ANIMAIS<br>lacho, 0 a 12 meses: 0                                                                  |                                                                                     |                                                                                                    |

### Tela Inicial Transportador

Nessa tela, você verá módulos disponível para para seu login:

\* Transportador: cadastro de outrosTransportador;\* GTA: listagem de GTA's.

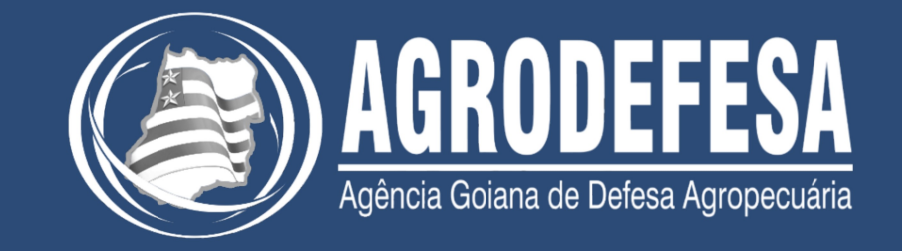

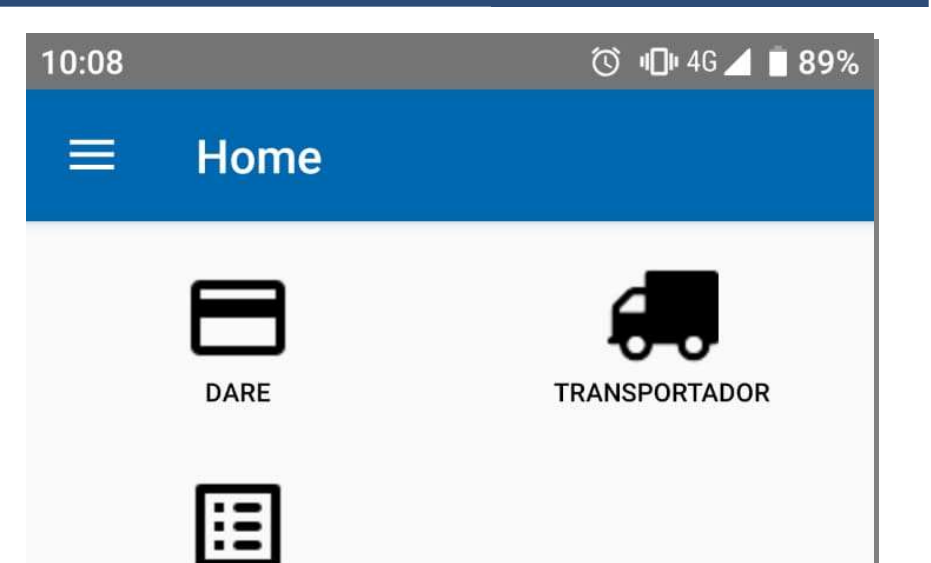

GTA

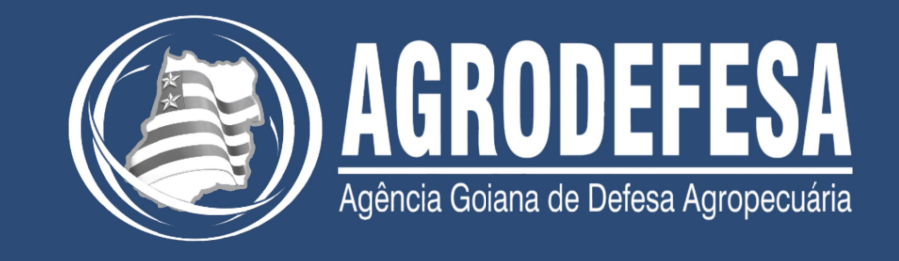

## Exibir GTA no Login do Transportador

Após clicar na opção GTA no menu inicial, o transportador verá todas as GTAs que foram transferidas a ele pelo produtor.

Caso seja abordado pelo serviço de fiscalização, o transportador deve clicar no número da GTA e exibir ao FEA o QR Code (2ª imagem abaixo)

| $\equiv$ GTA do produtor $\equiv$ Visualizar GTA $\equiv$ Visualizar GTA                                 |         |
|----------------------------------------------------------------------------------------------------|---------|
|                                                                                                    |         |
| EMISSÃO GTA                                                                                              |         |
| Número: 437219   Série: VDADOS BÁSICOSDe: FAZENDA SAO JOSE<br>Para: FAZENDA CAPAO COMPRIDO DO MUQEM12 06 | )       |
| Data de Validade: 23/01/2020 16:13                                                                       |         |
| FAZENDA SAO JOSE<br>52015003673<br>113961588<br>PAULO CESAR CHIAR<br>02808082835                         | I       |
| Morrinhos/GO                                                                                             |         |
| FAZENDA CAPAO COMPRIDO D<br>52020200944<br>113571518<br>PAULO CESAR CHIAR<br>02808082835                 | D MUQEM |
| Santa Cruz de Goiás/G                                                                                    | 0       |

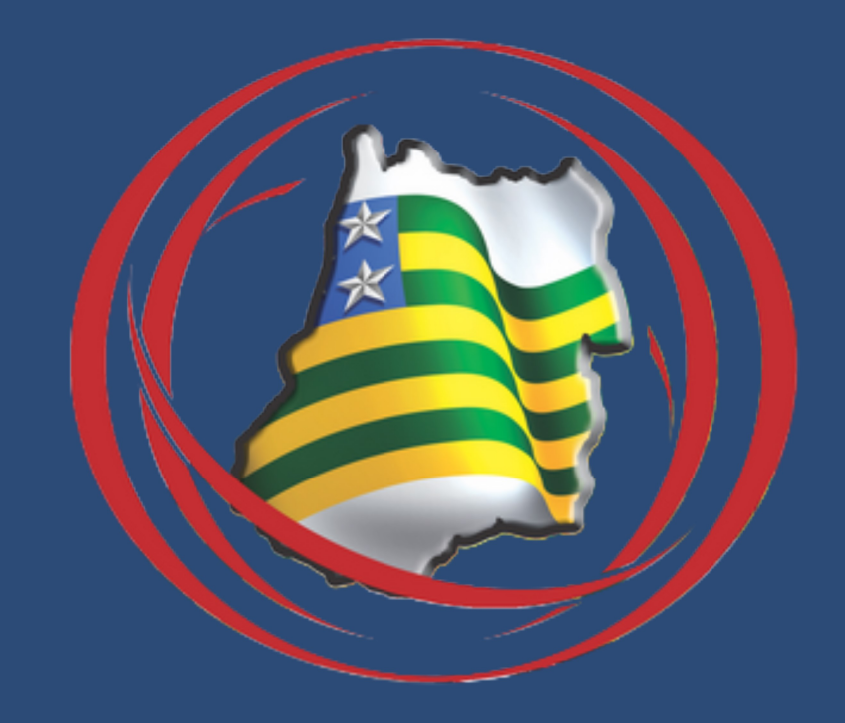

#### +55 62 3201 3550 | informatica@agrodefesa.go.gov.br